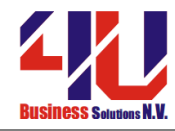

#### Naam:

Tel:

#### **Opmerkingen:**

- Vul Uw naam en contact nummer in.
- A.u.b. de vragen beknopt beantwoorden.
- A.u.b. netjes schrijven. Alles dat niet leesbaar is, wordt fout gerekend.
- Gebruik voor de oefeningen altijd de administratie van Your Garden Products.

|     | Vraag                                                                                                    | Antwoord |
|-----|----------------------------------------------------------------------------------------------------|----------|
| 1.  | Met welke toetscombinatie kun je naar het<br>bureaublad (desktop) springen?                                            |          |
| 2.  | Hoe kun je in AccountView vanuit het<br>scherm administraties<br>(Bestand/Administraties) een administratie<br>openen? |          |
| 3.  | Met welke sneltoets kan men de grootboekkaart oproepen?                                                                |          |
| 4.  | Wat wordt met Rubriek bedoeld in<br>AccountView?                                                                       |          |
| 5.  | Hoe maak je in AccountView een creditfactuur aan?                                                                      |          |
| 6.  | Met welke sneltoets kan je uitgebreide selectie maken?                                                                 |          |
| 7.  | In welk tabblad wordt een nieuwe administratie aangemaakt?                                                             |          |
| 8.  | Hoe maak je een nieuwe administratie aan in Accountview?                                                               |          |
| 9.  | Welke "administratie aanmaken" optie kies je voor een jaarovergang?                                                    |          |
| 10. | Wat verstaat men binnen AccountView onder een testadministratie?                                                       |          |
| 11. | Op welke manieren kunnen gegevens vanuit<br>AccountView worden overgebracht naar<br>Microsoft Excel?                   |          |

1

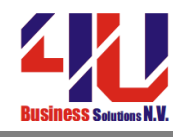

| 12. | Met welke sneltoets kan je de instellingen van verslaglegging aanpassen?             |  |
|-----|--------------------------------------------------------------------------------------|--|
| 13. | Hoe maak je een backup van een<br>administratie?                                     |  |
| 14. | Wat is het factuurnummer van de<br>openstaande factuur voor debiteur Deugro<br>B.V.? |  |
| 15. | Hoeveel boekingen/mutaties zijn er<br>gepleegd op grootboekrekening Overuren?        |  |

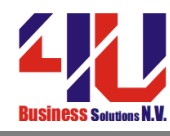

## Onderdeel B

# Boek de onderstaande factuur van crediteur Buitenweg in dagboek 500

| BUITENWEG BV<br>Sevillaweg 5<br>3047 AM Rotterdam |                                                   |                                           |                                     |  |  |  |  |
|---------------------------------------------------|---------------------------------------------------|-------------------------------------------|-------------------------------------|--|--|--|--|
|                                                   | Fa                                                | Factuur                                   |                                     |  |  |  |  |
| Datum:<br>Factuurnr:                              | 1 februari 2010<br>2300699                        | Your Garden<br>Van der Linde<br>7325 WT A | Products<br>enstraat 49<br>peldoorn |  |  |  |  |
| Aantal                                            | Omschrijving                                      |                                           | Bedrag                              |  |  |  |  |
| 1                                                 | Vijverpomp(7100)                                  |                                           | 3.781,50                            |  |  |  |  |
| 1                                                 | Aansluitmateriaal(7100)                           | )                                         | 483,19                              |  |  |  |  |
| 1                                                 | Schoonmaakkosten(zoe<br>grootboekrekening adhv de | ek de                                     | 63,03                               |  |  |  |  |
|                                                   |                                                   |                                           |                                     |  |  |  |  |
|                                                   |                                                   | Subtotaal                                 | 4.327,72                            |  |  |  |  |
|                                                   |                                                   | BTW 19%                                   | 822,28                              |  |  |  |  |
|                                                   | Gaarne betalen binnen tien dagen op               | Totaal<br>girorekening: 23.34.93.948      | 5.150,00                            |  |  |  |  |

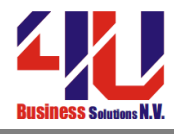

## Onderdeel C

Uitgebreide Selectie aanmaken.

- Open het venster Journaal.
- Maak een uitgebreide selectie van de onderstaande gegevens

| Velden selecteren uit | Veld           | Conditie    | Waarde |
|-----------------------|----------------|-------------|--------|
| Journaal              | Rekeningnummer | Begint met  | 4      |
| Journaal              | Periode        | Is minimaal | 1      |
| Journaal              | Periode        | Is maximaal | 3      |

- Nadat alle criteria zijn toegevoegd, kiest u OK. De journaalregels die aan de selectie voldoen, worden in het venster getoond.
- Bewaar deze selectie en noem deze 'Kosten periode 1 t/m 3'.
- Maak een draaitabel van deze selectie en bewaar het op de desktop.

#### Onderdeel D

• Maak een backup van Your Garden Products aan en bewaar hem op de desktop.

### Onderdeel E

. Maak een nieuwe administratie ' Cursus 2010' op basis van 'Your Garden Products'

- Markeer *Modeladministratie op basis van voorbeeldadministratie* en selecteer in het veld *Overnemen* van de administratie 'Your Garden Products'
- Kies Volgende en type bij Administratiecode Cursus2010 in
- Type ook de naam en directories in. Laat een nieuwe directory aanmaken in de C-drive
- Kies Volgende. Het volgende venster verschijnt
- Controleer het begin en einde van het boekjaar. Het boekjaar loopt van 1 januari 2010 tot en met 31 december 2010. Aantal perioden zijn 12 en Cursus2010 is een Euro Administratie.

### Onderdeel F

• Zet de backup van Your Garden Products terug in Cursus 2010.